07 / 2002

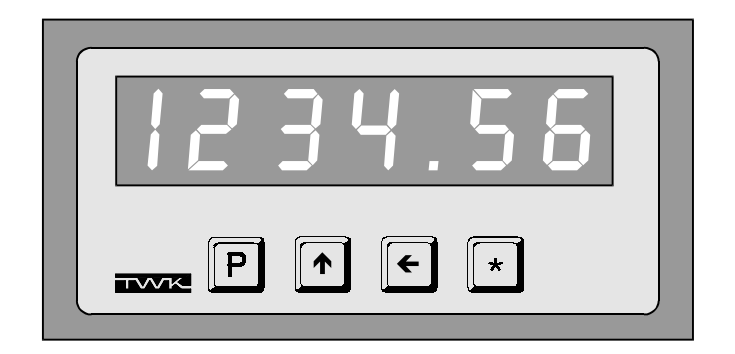

# **User's manual**

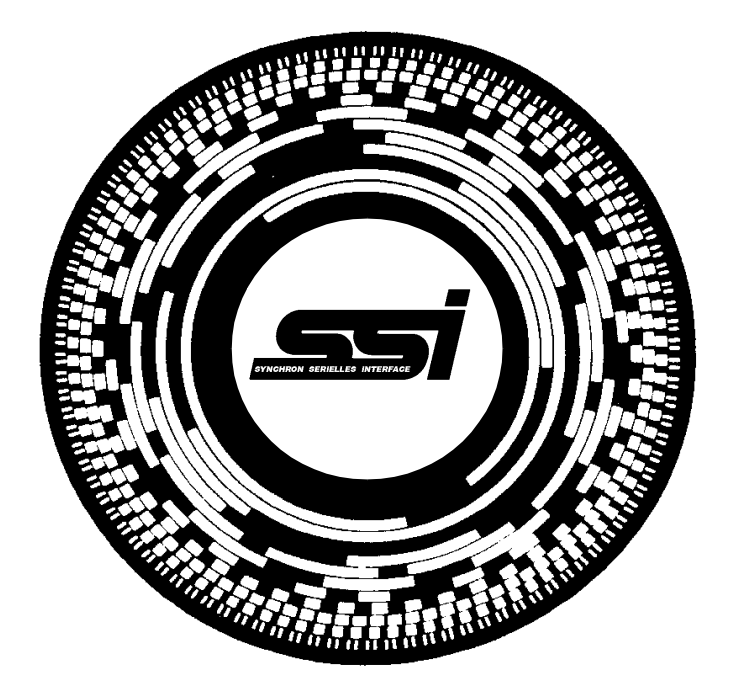

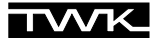

Copyright : ã 1997 by TWK-ELEKTRONIK GMBH

The software for PAS 96A as well as the content of this user's manual PAS 10609 are property of TWK-ELEKTRONIK GMBH Düsseldorf

Reproduction and copies are only allowed with a written agreement of TWK-ELEKTRONIK GMBH Düsseldorf .

## **TWK-ELEKTRONIK GMBH**

Postfach 10 50 63Tel.:0211 / 63 20 6740041 DüsseldorfFax.:0211 / 63 77 05

|     |                                            |                                                             | Page   |
|-----|--------------------------------------------|-------------------------------------------------------------|--------|
| 0.  | Inde                                       | ×                                                           | .3     |
| 1.  | Gen                                        | eral                                                        | .4     |
| 2.  | Rem                                        | arks to safety                                              | .4     |
| 3.  | Rem                                        | arks to noise immunity                                      | .4     |
| 4.  | Mou                                        | nting of the display                                        | .5     |
| 5.  | Gett                                       | ing started                                                 | .5     |
| 6.  | Prog                                       | gramming                                                    | .6-9   |
|     | 6.1                                        | Opperation modes                                            | .6     |
|     | 6.2                                        | Function of keys                                            | .6     |
|     | 6.3                                        | Programming mode                                            | .6 - 8 |
|     |                                            | 6.3.1 Programming parameter                                 | .7     |
|     |                                            | 6.3.2 Description of parameter                              | . 8    |
|     | 6.4                                        | Entry modes                                                 | .9     |
|     |                                            | 6.4.1 Resetfunktion (to callibration value or offset value) | . 9    |
|     |                                            | 6.4.2 Chain function                                        | . 9    |
|     |                                            | 6.4.3 Calibration and offset value                          | . 9    |
|     |                                            | 6.4.4 Description of parameters CAL, OFF                    | . 9    |
| 7.  | Cali                                       | bration                                                     | .10    |
| 8.  | Errorhandling10                            |                                                             |        |
| 9.  | Commands listing standard protokoll11 - 12 |                                                             |        |
| 10. | Demonstation software TWKTERM13            |                                                             |        |
| 11. | Documentation13                            |                                                             |        |
| 12. | Connector arrangement14                    |                                                             |        |

## 1. General

The postion display PAS 96A is an electronic device to visualise a position detected by an absolute encoder. The data transfer between display and encoder is done by an SSI-interface.

Features:

- D Programmable parameters to adapt the display to individual requirements of different application
- D Programming of all parameters via keys on the front side
- □ Programmable chain funktion
- □ Store of all parametesr in a non-volantile memory E<sup>2</sup>PROM
- □ Option: serial Interface RS 232 serial Interface RS 485

## 2. Remarks to savety

- 1. Please read this documentation and follow all advices befor conneting this device to mains supply. This is for your savety and the savety of the device
- 2. Never use the device and the system under conditions out of specification. Reffer to data sheet, user's manual and label on the device.
- 3. Take care tha the voltages are not exceeded
- 4. All wiring must be carried out when the device is not connected to mains supply. When mains is supplied to the device no wiring works must be carried out.
- 5. Do not open the device in case of failure. Do not try to repair or maintain the device. Defective devices shall be send to TWK-ELEKTRONIK GmbH for repairment or maintainance.

## 3. Remarks to noise immunity

To archive a high noise immunity and low electronic radiation the following means shall be carried out:

- □ Use shilded cable (diameter of shilding min. 4 mm<sup>2</sup>).
- □ The connection of ground and shilding shall be on one central point using large area.
- □ The diameter of connection cables shall be min. 0.14 mm<sup>2</sup>.
- Avoid parallel lines with power supply line to minimise cross talk.
- □ For differential signals like RS 485 / RS 422 use twisted pair cables.

□ It is recommeded to connect the shilding on both sides if there are no disturbances due to loop effect or strong current via the shilding.

## 4. Mounting of the display

The mounting must be in accordance with the protection grade of the display. Thus additional protection against heat, dust, water may be required (reffer to the technical data)

The display can be mounted to a panel according to DIN 43700.

Mounting :

Put the display from the front side into the panel (C) untill the panel clips (A) slot in and fix the device. Then the black fixing parts (B) are to be put in.

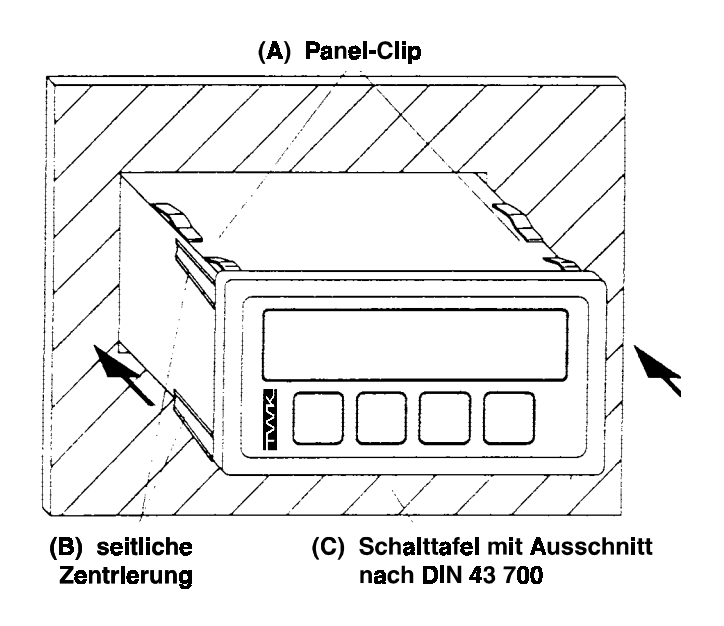

## 5. Getting stared

Switch on the power supply

- 1. All segments are alluminated for 1.5 s to show they are working
- 2. Display of software version
- 3. Display of actual position value

Now the device can be programmed

## 6. Programming

### 6.1 Opperation modes

Two modes are available to change the displayed values via the keyboard:

Programming mode: Programming according to the application

Entry mode: Functionen that are used during opperation

## 6.2 Function of keys

Using the four foil-keys on the front side of the device the display is programmde and controlled. Depending on the mode the keys can change their function.

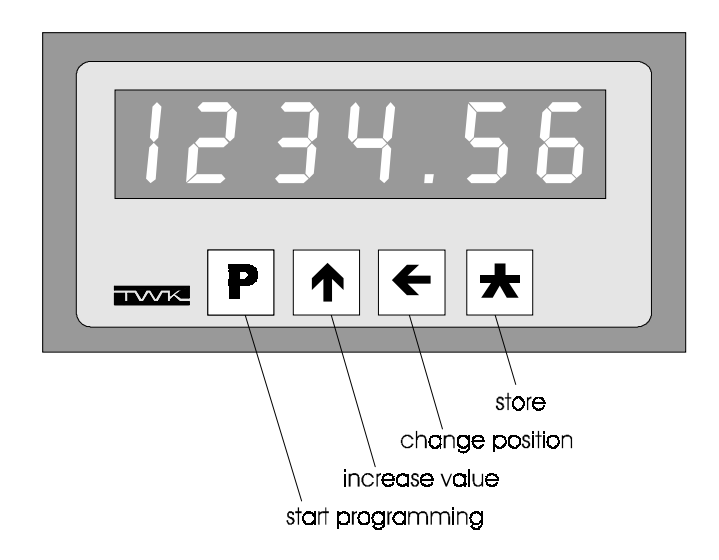

## 6.3 Programming mode

To change the programming and the parameters the device is to be set to the programming mode.

Function:

| Enter programming: | Push the Programming key for 10 seconds                                                                                   |
|--------------------|----------------------------------------------------------------------------------------------------|
| Stop programming:  | <ol> <li>do not push any key for 30 seconds</li> <li>push the programming key to the end of the parameter list</li> </ol> |
| Next parameter:    | Push programming key                                                                                                    |
| Change parameter:  | use the keys 1 (entry is not stored automatcly)                                                                           |
| Store the changes: | use the key                                                                                                    |

## 6.3.1 Programming Parameter

| Parameter                     | Display |         | Range of value    |               |
|-------------------------------|---------|---------|-------------------|---------------|
|                               | German  | English | German            | English       |
| Display value per rotation    | A-S-U   | d-P-t   | 0 5               | 9999          |
| Display divisor               | dl      | dl      | 1,10,100,1000     |               |
| Codesense                     | C-S     | C-S     | c-CW,             | cc-CCW        |
| decimal Point                 | dP      | dP      | 0., 0.0, 0.00,    | 0.000, 0.0000 |
| Enable reset via key          | F-SEt   | E-SEt   | EIn, AUS          | En, dIS       |
| Enable chain function         | F-rEL   | E-rEL   | EIn, AUS          | En, dIS       |
| Enable update of calibration  | F-CAL   | E-CAL   | EIn, AUS          | En, dIS       |
| Enable update of offset       | F-OFF   | E-OFF   | EIn, AUS          | En, dIS       |
| Data Format                   | d-For   | d-For   | no, tAnnE         | no, trEE      |
| No of bits from encoder total | G-bit   | t-bit   | 029               |               |
| No of bits for single turn    | S-bit   | S-bit   | 0 19              |               |
| Output Code                   | out-C   | out-C   | GrAY, bin         |               |
| Zerosetting of encoder        | SEt     | SEt     |                   |               |
| Position value without        | dAtA    | dAtA    |                   |               |
| calculation                   |         |         |                   |               |
| Baudrate                      | bAUd    | bAUd    | 300, 600, 1       | 200, 2400,    |
|                               |         |         | 4800, 9600, 19200 |               |
| Lenguage                      | SPr     | LAn     | dEUt,EnGL         | GEr,EnGL      |
| Internal code for updates     | CodE    | CodE    | keine Anwer       | derfunktion   |

## 6.3.2 Description of parameters

| Parameter                     | Display   | Description                                                                                                    |
|-------------------------------|-----------|----------------------------------------------------------------------------------------------------|
| Display value per rotation    | A-S-U     | displayed value after one rotation of the encoder                                                                                                    |
| Display divisor<br>Code sense | dl<br>C-S | Divisor for the reduction of the resolution<br>Which direction of rotation yields increasing<br>values c = CW (clockwise)<br>cc = CCW (counter clockwise) |
| decimal Point                 | dP        | adjustable range 0.0000 to 00000. (none)                                                                                                    |
| Enable reset via key          | E-SEt     | with the key 💽 the display can be resetted<br>AUS: reset disabled<br>EIn: reset enabled                                                                   |

## **Description of parameters**

| Parameter                 | Display     | Description                                                                                                    |
|---------------------------|-------------|----------------------------------------------------------------------------------------------------|
| Enable chain function     | E-rEL<br>re | Change between absolut value and reset with ated measurement                                                                                                    |
|                           |             | diS:chain function disabled<br>En: chain function enabled                                                                                                    |
| Enable Calibration        | E-CAL       | Allowing for change in calibration                                                                                                    |
|                           |             | dialibration disabled<br>En: calibration enabled                                                                                                    |
| Enable offset change      | E-OFF       | Allowing for change in offset value                                                                                                    |
|                           |             | diS: change in offset disabled<br>En: change in offset enabled                                                                                                    |
| Data format               | d-For       | <ul> <li>no - The position values will be expected to be transmitted without leading / trailing zeros.</li> <li>trEE- The position values will be expected to be transmitted with leading / trailing zeros.</li> <li>(25-bit-protokoll (12 bit Multitour, 13 Bit-singletour), reffer to SSI-protocoll).</li> </ul> |
| total no of bit           | t-bit       | <b>Example:</b> total no of bit = 22Multitour part: 4096 rotation= $2^{12}$ Singletour part: 1024 steps/rotation= $2^{10}$                                                                                                    |
| no of bit in single turn  | S-bit       | see above                                                                                                    |
| Output code               | out-C       | Code from encoder <b>gray</b> or <b>binary</b> .                                                                                                    |
| Reset to encoder          | SEt         | Resetting the encoder during programming                                                                                                    |
| Position value of encoder | dAtA        | Display of value directly from encoder with out calculation                                                                                                    |
| Baud rate                 | bAUd        | Entry of baud rate for serial interface RS 232.<br>MODE COMx:Baud, Parity ,Datenbits, Stopbits,<br>Retry. (300, 600, 1200, 2400, 4800, 9600, 19200)                                                                                                    |
| Lenguage                  | LAn         | Display of menu points with German or English<br>abreviation:<br>□ German □ English                                                                                                    |
| internal                  | CodE        | no external function                                                                                                    |

#### 6.4 Entry modes

#### 6.4.1 Reset function (setting to calibration and offset value)

Conditions: 1.) the reset function must be enabled (parameter E-SEt must be set on EN) 2.) the device is in run - mode (not in programming - mode)

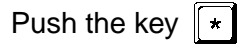

## 6.4.2 Chain function

Conditions: 1.) the chain function must be enabled (parameter E-rEL must be set on EN) 2.) the device is in run - mode (not in programming - mode)

> Push both keys 1 to activate the chain function When both keys are pushed the display sets to zero and the decimal point starts flashing to indicate the chain function is activated.

Deactivate the chain function by pressing both keys again. The display jumps back to the absolute value.

#### Change in calibration and offset value 6.4.3

Conditions: 1.) the function must be enabled (parameter E-CAL / E-OFF must be set on EN) 2.) the device is in run - mode (not in programming - mode)

> Push both keys Push both keys

Ρ

Ρ

←

♠ to activate the calibration function (E-CAL) to activate the offset function (E-OFF)

The display shows the calibration / offset value. The value can be changed using the arrow keys.

When the new value is entered press **w** to confirm and store.

EXIT : The mode can be left by waiting for 30 s or by pushing P

## 6.4.4 Description of parameter CAL, OFF

| Bezeichnung          | Anzeige | Beschreibung                      |
|----------------------|---------|-----------------------------------|
| Calibration value    | CAL     | Refference point for measurement. |
| Offset value (adder) | OFF     | Adder for calibration-reset       |

## 7. Calibration

When calibrating the programmed calibration value plus offset value are displaye. If both are zero (or their total) the display shows zero.

The calibration can be carried out by:

- 1. Hardware connect the CAL input to groung (reffer to the connecting diagram)
- 2. Push the key (\*) (parameter E-CAL needs to be enabled)

## 8. Errorhandling

| Display                   | Error              | Recommendation                                |
|---------------------------|--------------------|-----------------------------------------------|
| FuLL                      | overflow           | Programmed values need to be changed          |
| tot                       |                    | No response from encoder:check the connection |
| Display 00000<br>flashing | low supply voltage | check the power supply                        |

## 9. RS 232 command listing - standard protokoll

The RS 232 standard mode is used for testing the display during production. The display can be connected to a PC. The interface must have the following settings:

4800 Baud, no Parity, 8 Bit, 1 Stopbit, no Handshake.

The transfer works so that the PC transmit a capital letter to the display. The display answeres (ASCIIcharacter) and <CR> (13 h).

| Command  | Lenghts | Answer    | Description                                                                                                    |
|----------|---------|-----------|----------------------------------------------------------------------------------------------------|
| Ax       | 2/7     | xxxxxxx>  | Software version                                                                                                    |
| P        | 1/0     |           | x = 0: Hardware version<br>x = 1: Software version<br>x = 2: Device type<br>Binary sitian value                                                                                                    |
| В        | 1/9     | ±xxxxxxx> | Binary sition value                                                                                                    |
| Ey       | 2/9     | ±XXXXXXX> | 3-Byte value (output)<br>y = Address (15)<br>xxxxxx = decimal value<br>y = 1: Position value<br>y = 2: Calibration value<br>y = 3: Offset value<br>y = 4: Chain value (related value)<br>y = 5: SSI-zero setting                                                                                                    |
| Fy±xxxxx | 9/1     | >         | 3-Byte-value (enter)<br>y = Address (24)<br>xxxxxx = decimal value<br>y = 2: Calibration value<br>y = 3: Offset value<br>y = 4: Chain value (related value)<br>y = 5: SSI-zero settingt                                                                                                    |
| Gy       | 2/6     | XXXXX>    | <ul> <li>2-Byte- value (output)</li> <li>y = Address (07)</li> <li>xxxxx = decimal value</li> <li>y = 0: Anzeigewert pro Umdrehung A-S-U</li> <li>y = 1:</li> <li>y = 2: Decimal point dP</li> <li>y = 3: Baudrate bAUd</li> <li>y = 4: total No of bit of encoder (t-bit)</li> <li>y = 5: No of bit for single tour part (S-bit)</li> <li>y = 7: Display divisor dI</li> </ul> |

| Command | Lenghts | Answer    | Description                                                                                                    |
|---------|---------|-----------|----------------------------------------------------------------------------------------------------|
| Hy_xxxx | 8/1     | >         | 2-Byte-value (enter)<br>y = Address (05)<br>xxxxx = decimal value<br>y = 0: display value per rotation d-P-t<br>y = 1:<br>y = 2: decimal point dP<br>y = 4: total No of bit of encoder (t-bit)<br>y = 5: No of bit for single tour part (S-bit) |
| labcd   | 5/1     | >         | Enable Frontkeys<br>a: reset<br>b: chain measurement<br>c: entry of calibration value<br>d: entry of offset value<br>(0 = off, 1 = on)                                                                                                    |
| К       |         | 1/0       | Software - RESET                                                                                                    |
| Mabc    | 4/1     | >         | SSI-Format entry<br>a: Format (0=non, 1= Tree)<br>b: output (0=gray, 1=binary)<br>c:                                                                                                    |
| N       |         | 1/1       | xxyyzz output flag_register<br>xx: flag_register _3 (HEX)<br>yy: flag_register_2 (HEX)<br>zz: flag_register (HEX)                                                                                                    |
| S       |         | 1/1       | > put device to standard                                                                                                    |
| Тх      | 2/1     | >         | Code sense of encoder<br>x=0: CW<br>x=1: CCW                                                                                                    |
| W       | 1/3     | xyz       | Position value binary<br>xyz= 3 Byte in 2-th Complement<br>MSB LSB                                                                                                    |
| Ххууу   | 5/1     | >         | Test of display<br>x: Digit number (0 5, >5= Test off)<br>yyy: ASCII-Number of character                                                                                                    |
| Υx      | 2/1     | >         | enter divisor<br>x=0: dI=1<br>x=1: dI=10<br>x=2: dI=100<br>x=3: dI=1000                                                                                                    |
| Z       | 1/9     | ±XXXXXXX> | output position value                                                                                                    |

## 10. Demo software TWKTERM

The Demonstration software **TWKTERM** is an example for the conversion of the comand list.

It is selfexplaining It will be activated by File TWKTERM.EXE. (Files: TWKTERM.EXE, TWKTERM.CNF). The setup is done by [ALT-S] ( COM-Initialisierung u. a. ) Help is by [ALT-H]

## 11. Documentation

| Data sheet PAS 96A:                   | PAS 10610               |
|---------------------------------------|-------------------------|
| Connection :                          | TZY 10608               |
| Programmable Position Display PAS 96A |                         |
| Demonstration software:               | TWKTERM - 3,5" Diskette |
|                                       |                         |

Furthermore the documentation of the encoder is required

- Anschlußklemme 2x13 polig/Plug-in screw terminal, 2x13 poles: PAS 96A
- Arbeitstemperaturbereich/ *Operating temperature range*: 0° C ... + 50° C

| Kontakt-I | Nr Belegt mit /                                                          |                                                                                            |
|-----------|--------------------------------------------------------------------------|--------------------------------------------------------------------------------------------|
| PIN NO    |                                                                          |                                                                                            |
| 1         | $+U_{ENC} = ca. 20 VDC$                                                  | $+V_{ENC} = ca. 20 VDC$                                                                    |
|           | Winkelcodiererversorgung                                                 | Encoder supply voltage                                                                     |
|           | max. 200 mA                                                              | max. 200 mÅ                                                                                |
| 2         | Takt + SSI                                                               | Clock + SSI                                                                                |
| 3         | Daten + SSI                                                              | Data + SSI                                                                                 |
| 4         | Kontakt nicht belegt                                                     | Pin not connected                                                                          |
| 5         | -U <sub>ENC</sub> = 0 VDC                                                | $-V_{ENC} = 0 VDC$                                                                         |
|           | Winkelcodiererversorgung<br>(Schirmanschluß für Winkelcodierer)          | Encoder supply voltage<br>(Connection for screened line of the encoder)                    |
| 6         | Kontakt nicht belegt                                                     | Pin not connected                                                                          |
| 7         | Kalibrierschaltereingang CAL                                             | Calibration switch input CAL                                                               |
| 8         | Kontakt nicht belegt                                                     | Pin not connected                                                                          |
| 9         | Kalibrierschaltereingang GND                                             | Calibration switch input GND                                                               |
| 10        | Kontakt nicht belegt                                                     | Pin not connected                                                                          |
| 11        | PE - Schutzleiter                                                        | PE - Conductor (nonfused earthed conductor)<br>Supply voltage                              |
| 12        | N - Leiter<br>(230, 110, 24 VAC); - U <sub>B</sub> = 0 V (24 VDC)        | N - Conductor Supply voltage<br>(230, 110, 24 VAC); - V <sub>s</sub> = 0 V (24 VDC)        |
| 13        | L - Leiter <sup>1)</sup><br>(230, 110, 24 VAC); + U <sub>p</sub> (24VDC) | L - Conductor <sup>1)</sup> Supply voltage<br>(230, 110, 24 VAC); + V <sub>s</sub> (24VDC) |
| 14        | Kontakt nicht belegt                                                     | Pin not connected                                                                          |
| 15        | Takt - SSI                                                               | Clock - SSI                                                                                |
| 16        | Daten - SSI                                                              | Data - SSI                                                                                 |
| 17, 18    | Kontakte nicht belegt                                                    | Pins not connected                                                                         |
| 19        | GND RS 232/ RS 485                                                       | GND RS 232/ RS 485                                                                         |
| 20, 21    | Kontakte nicht belegt                                                    | Pins not connected                                                                         |
| 22        | TxD - RS 232                                                             | TxD - RS 232                                                                               |
|           | A - RS 485                                                               | A - RS 485                                                                                 |
| 23        | RxD - RS 232                                                             | RxD - RS 232                                                                               |
|           | B - KS 485                                                               | В - КS 485                                                                                 |
| 24        | PE - Schutzleiter                                                        | PE - Conductor (nonfused earthed conductor)                                                |
| 25, 26    | Kontakte nicht belegt                                                    | Pins not connected                                                                         |

<sup>1)</sup> Spannungsversorgung / *Supply voltage* : 230 VAC (- 10 % ... + 6 %) / 50/60 Hz oder 110/24 VAC (- 15 % ... + 10 %) / 50/60 Hz oder 24 VDC (- 20 % ... + 20 %) .

Leistungsaufnahme / Power consumption < 9VA (ohne Winkelcodierer / without encoder)

Belegung Verbindungskabel PAS 96A - PC (RS 232 - COMx) / Connector arrangement PAS 96A - PC (RS 232 - COMx)

Anschlußklemme 2x13 polig /PAS 96A / *Plug-in screw terminal, 2x13 poles / PAS 96A*  Sub-D9-Stecker (Buchse) zum PC-Anschluß RS 232/ Sub-D9-Connector (Socket) to PC RS 232

| Kontakt- | Nr Belegt mit /                   | Kontakt-Nr                                   |
|----------|-----------------------------------|----------------------------------------------|
| Pin No   | connected to                      | Pin No                                       |
| 19       | GND RS 232/ <i>GND RS 232</i>     | Pin 5                                        |
| 22       | TxD - RS 232/ <i>TxD - RS 232</i> | Pin 2                                        |
| 23       | RxD - RS 232/ <i>RxD - RS 232</i> | Pin 3                                        |
|          |                                   | Pins 1, 4, 6 - 9 nicht belegt/ not connected |